## **Emergency Management Dashboard**

How to Opt-In and Subscribe

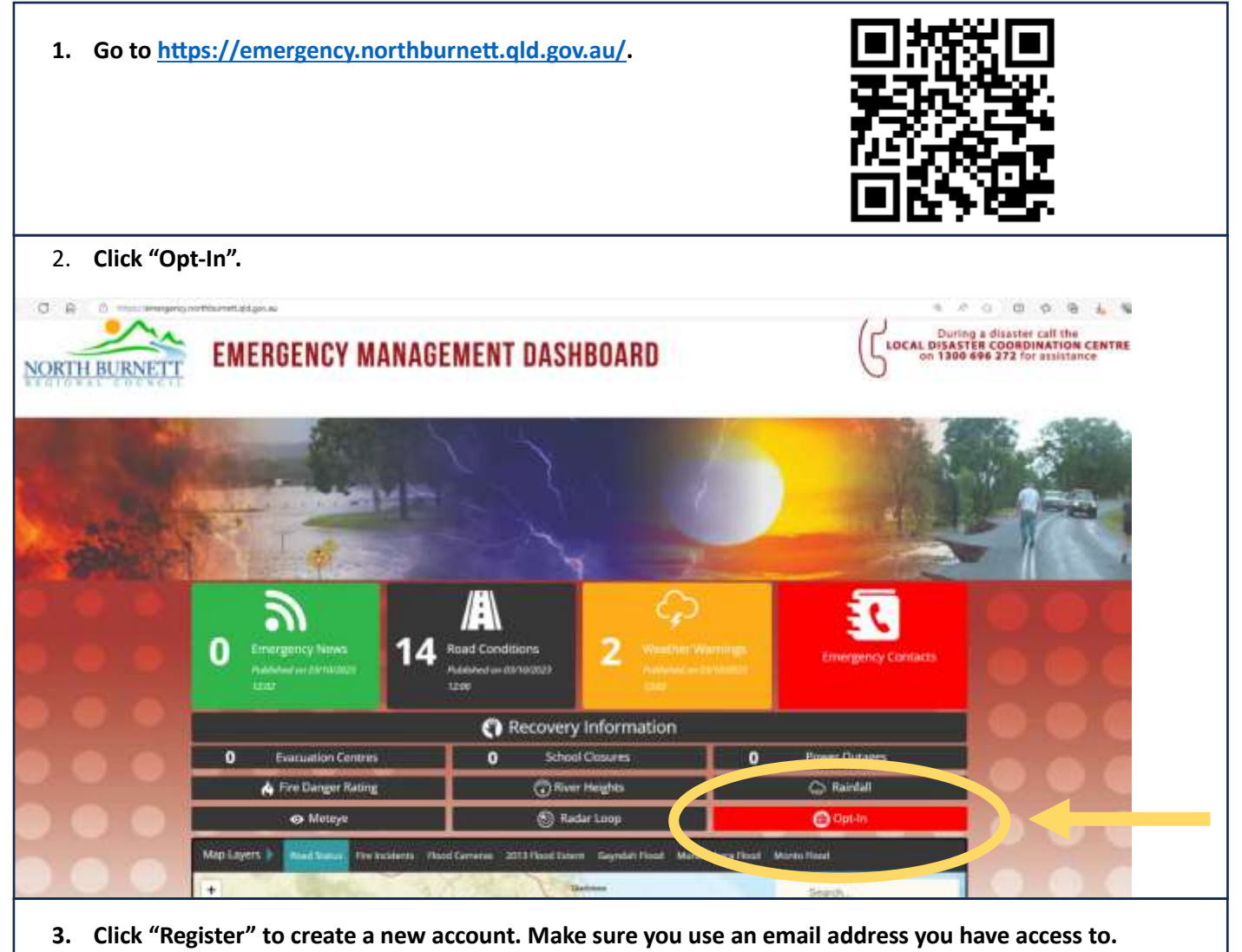

• Note: You will need to confirm with your mobile number and verify your email during this process.

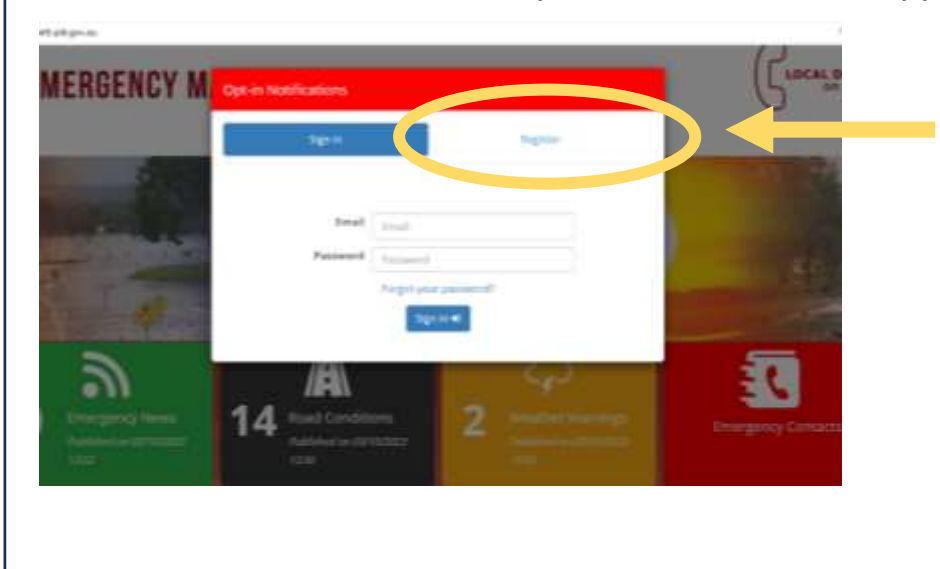

4. After registering and verifying, you will need to sign in again. Once signed in, choose your subscription preferences, including weather warning locations, <u>emergency news</u>, and notification level for river flood warnings. Make sure you click "Save Changes" at the bottom of the page.

| a a maile                                       | Pergeng number and add gas and the schedule of the segment of the segment of the  | /                                                                                                    |                               |
|-------------------------------------------------|----------------------------------------------------------------------------------------------------|----------------------------------------------------------------------------------------------------|-------------------------------|
|                                                 | Location .                                                                                                    | The second second second second second second second second second second second second second second second s                                                                                                    |                               |
|                                                 | NORTH HURSETT                                                                                                    | Nema (State of State of State  | NRD                           |
|                                                 | <ol> <li>Temptandenerities in Hits section, a</li> </ol>                                                                                                    |                                                                                                    | April 4 Logost                |
| PERMIT                                          | Automation:                                                                                                    | Sam                                                                                                    | Press and                     |
| f)ię                                            | results before                                                                                                    |                                                                                                    | 0 8                           |
| 1111000                                         | Can have been been the first states are an an                                                                                                    | element encourses of the trajectory per scherched pairs with encourse werth publical for the perturbation                                                                                                    |                               |
|                                                 | Distance week                                                                                                    |                                                                                                    | 0 (4)                         |
|                                                 | From Transf Start Continue                                                                                                    |                                                                                                    |                               |
|                                                 | disections.                                                                                                    | - International International                                                                                                    | Deal last                     |
|                                                 | BURGET WAR IN THE REAL PROPERTY AND                                                                                                    | Name of Sol                                                                                                    | 2 O (@)                       |
|                                                 |                                                                                                    |                                                                                                    |                               |
|                                                 | ment k was as three bid.                                                                                                    |                                                                                                    | - 17 B                        |
|                                                 |                                                                                                    |                                                                                                    |                               |
|                                                 |                                                                                                    | Also the                                                                                                    | - 4 4 ,                       |
| See a D                                         |                                                                                                    | : Popular Pages                                                                                                    |                               |
| ට ක බ හොත                                       | Сентер Соли П. Лание Трани.<br>на указание на проседение солоние проседение солонии проседение проседение проседение солонии проседение просед                                                                                                    | TOTALOPHINA POINS AND PUBLICATIONS SERVICES CONTACT                                                                                                    | € ε ο <b>Ο ο 3 <u>ι</u> 9</b> |
| ට බ බ දෙකාව                                     | CONTRACTORINAL AND AND AND AND AND AND AND AND AND AND                                                                                                    | DEVELOPMENT FORMS AND PUBLICATIONS SERVICES EDUTATES                                                                                                    | ARD                           |
| C & C meet                                      | THE REAL PARTY AND AND AND AND AND AND AND AND AND AND                                                                                                    | DEVELOPMENT FORMS AND AND LOUTERS BEFORE TO MARKET                                                                                                    | ARD                           |
| O Q C memor                                     | Terregeneyred Roendd ad gos activersius ( Money Parent)<br>HOME CONICE NINCH COMMUNITY<br>FOR CONICE NINCH COMMUNITY<br>S. To arread active to the parents, at the base of the fad suppress to<br>Debuggete                                                                                                    | DEVELOPMENT PORTOS AND AND LEARCONS DEVICES CONTACT                                                                                                    | ARD                           |
| ව ක ක පැත<br>shboard                            | The series of the series of th | DIVILIONMENT POINS AND PARALECTIONS SERVICES CONTACT                                                                                                    | ARD                           |
| ල ක ස පෙතර<br>shboard<br>ofile<br>bocription    | And And Andrew Control of the Wards Manager of the Second Second  | DEVELOPMENT NORMALAND AND PARTICULATION IN TRAVELOPMENT DASHBOAND                                                                                                    | ARD                           |
| O & A memor<br>shibboard<br>shile<br>boortption | And Annual Annual Annua | DEVICES MADE AND AND AND AND AND AND AND AND AND AND                                                                                                    | ARD                           |
| -0 & a meno<br>eshboard<br>ofile<br>exemption   | THE SAME AND AND AND AND AND AND AND AND AND AND                                                                                                    | Devicement for and function of the series for all of the series for all of the series fo | ARD                           |
| O & a menor<br>sobboard<br>ofile<br>bacription  | THE CONTRACT OF THE CONTRACT OF THE CONTRACT O | A DEVELOPMENT FORME AND AND AND AND AND AND AND AND AND AND                                                                                                    | ARD                           |
| ට බ බ පැත<br>shboard<br>office<br>teachption    | And A State Control of the Annual State Control of the Annual State Control of the Ann |                                                                                                    | ARD                           |
| 0 © 2 meno?<br>eshboard<br>ofile<br>execution   | And a second second sec |                                                                                                    | ARD                           |
| ashboard<br>rofile                              |                                                                                                    | The series of the series better "Involve the AT and taken carffire  The verse bacters. If is includes are similarly on of stame ratifications for all of takens  The series  The bacters  The bacters    | ARD                           |
| Shboard<br>offic<br>bocription                  |                                                                                                    | In the second business of the interface of the second business for all of the second business for all of the second business of the interface of the second business of the interface of the second business of the interface of the second business for all of the second business of the interface of the second business of the interface of the second business of the interface of the second business of the interface of the second business of the interface of the second business of the interface of the second business of the interface of the second business of the interface of the second business of the interface of the second business of the second business of the interface of the second business of the second business of the secon  | ARD                           |

- 5. You can sign in anytime to update subscriptions and personal details.
- 6. Email <u>disaster@northburnett.qld.gov.au</u> or call 1300 696 272 if you are having issues or for further information.